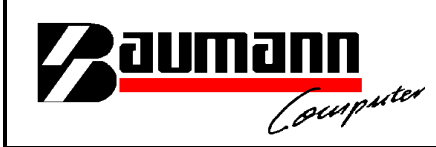

#### Wie erreiche ich was?

| Projekt:     | <u>Finanzbuchhaltung (FIBAU)</u> |
|--------------|----------------------------------|
| Bezeichnung: | <u>Anzahlungsrechnungen</u>      |
| Version:     | <u>7.0</u>                       |
| Datum:       | <u>12.12.2011</u>                |

#### Kurzbeschreibung:

In diesem Leitfaden wird das Thema "Anzahlungsrechnungen" bzw. "Rechnungen Vorauskasse" behandelt.

In dem Modul "WWSBAU" werden sogenannte "Anzahlungsrechnungen" bzw. "Schlussrechnungen" erstellt.

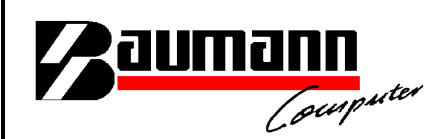

WWSBAU, Firmenstamm

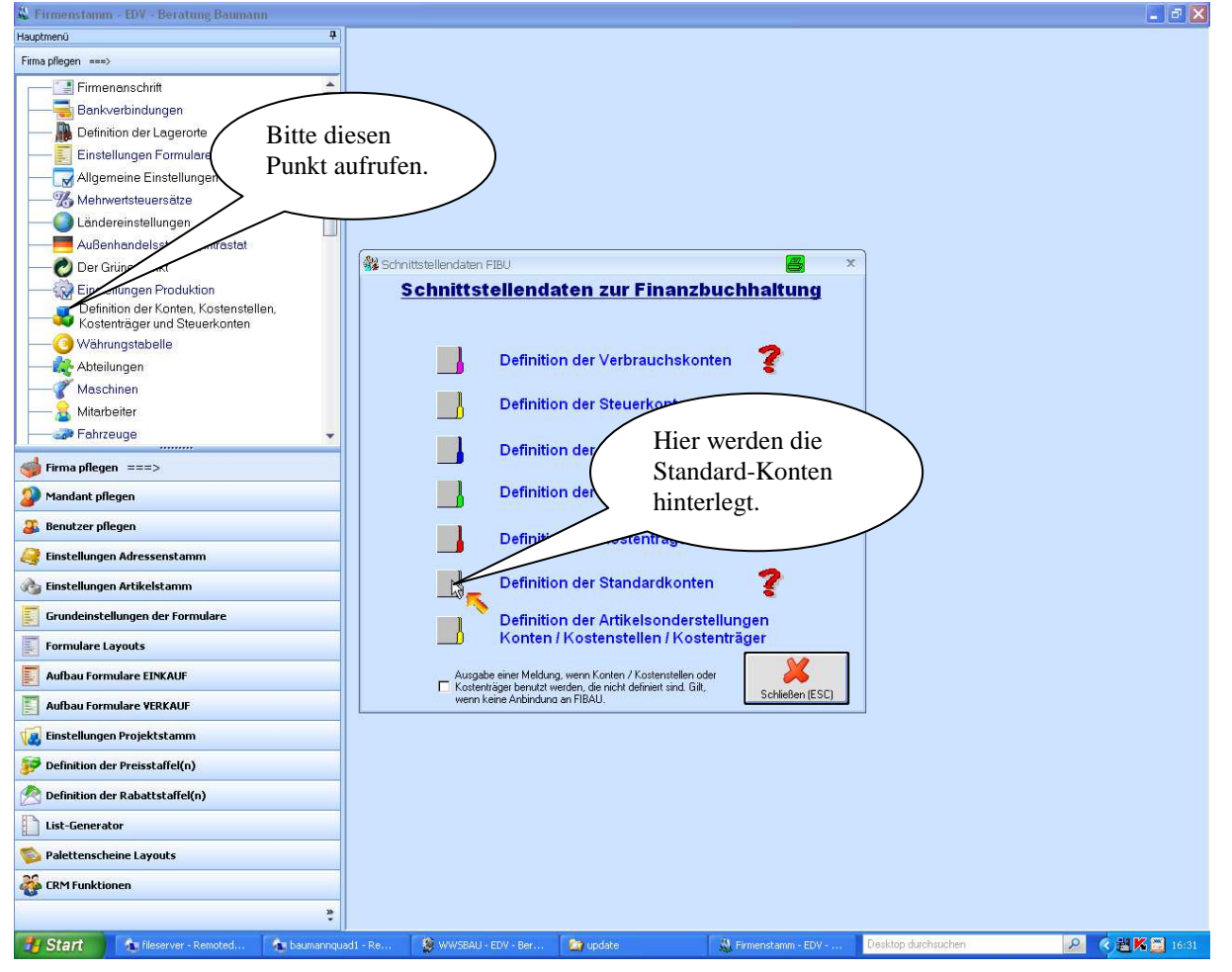

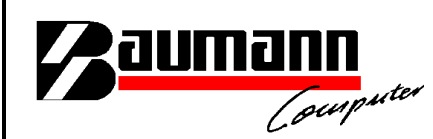

#### WWSBAU; Firmenstamm

| A Firmenstamm - EDV - Beratung Baumann   |                                                                                           |                  |
|------------------------------------------|-------------------------------------------------------------------------------------------|------------------|
| Hauptmenü                                | <u>a</u>                                                                                  |                  |
| Firma pflegen ===>                       |                                                                                           |                  |
|                                          |                                                                                           |                  |
|                                          |                                                                                           |                  |
| — 🦣 Definition der Lagerorte             |                                                                                           |                  |
|                                          |                                                                                           |                  |
|                                          | 🛞 Definition der Standardkonten                                                           |                  |
|                                          |                                                                                           |                  |
|                                          | Definition der STANDARDKONTEN                                                             |                  |
|                                          |                                                                                           |                  |
| O Der Grüne Punkt                        | Kostenstelle Standardeinstellungen Versand /                                              |                  |
|                                          | Kostenträger: Verpackung (Einkauf) :                                                      |                  |
| Definition der Konten, Kostenstellen,    | EK Inland : 000000 ? Konto Inland : 000000 ?                                              |                  |
|                                          | EK Ausland EG : 000000 ? Konto Ausland EG : 000000 ?                                      |                  |
| - Abteilungen                            | EK Ausland nicht EG : 000000 ? Konto Ausland nicht EG : 000000 ?                          |                  |
|                                          | VK Inland : 000000 ? Vorsteuer Inland : 000000 ?                                          |                  |
|                                          | VK Ausland EG: 080000 ? Vorsteuer Ausland EG : 000000 ?                                   |                  |
|                                          | VK. Austand nicht EG : 000000 ? Vorsteuer Austand nicht EG : 000000 ?                     |                  |
|                                          | Babat VK Ausland EG · 000000 ? Kostenstelle · 000000 ?                                    |                  |
| System Firma pflegen ===>                | Rabatt VK Ausland nicht EG : 0000000 ? Kostenträger : 0000000 ?                           |                  |
| Mandant pflegen                          | Kasse: 000000 ?                                                                           |                  |
| 🏭 Benutzer pflegen                       | Hier worden die Konten                                                                    |                  |
| instellungen Adressenstamm               | Anzahlungsrechnungen / (Verkauf) :                                                        |                  |
| 💏 Einstellungen Artikelstamm             | VK Inland Anzahl: "Verrechnungskonto                                                      |                  |
| Grundeinstellungen der Formulare         | VK Ausland EG Anzahl: 000101 9 Anzahlungen" hinterlegt.                                   |                  |
| Formulare Layouts                        |                                                                                           |                  |
|                                          | Belastungen / (Einkauf) :                                                                 |                  |
| Aufbau Formulare EINKAUF                 | Belastung EK Inland: 000000 ?                                                             |                  |
| Aufbau Formulare VERKAUF                 | Belastung EX Ausland nicht EG : 000000 ?                                                  |                  |
| 🕼 Einstellungen Projektstamm             | Kostenstele : 000000 ? -                                                                  |                  |
| 穿 Definition der Preisstaffel(n)         | Kostenträger : 000000 ? Schließen (ESC)                                                   |                  |
| 🔗 Definition der Rabattstaffel(n)        |                                                                                           |                  |
| List-Generator                           |                                                                                           |                  |
| S Palettenscheine Layouts                |                                                                                           |                  |
| 💑 CRM Funktionen                         |                                                                                           |                  |
|                                          | 8 -                                                                                       |                  |
| 🛃 Start 👘 fileserver - Remoted 🖍 baumann | nquadi - Re 👔 WWSBAU - EDV - Ber 🏠 update 🕺 Firmenstamm - EDV 🛛 Desktop durchsuchen 🖉 🌾 🔠 | <b>S 🚟 16:31</b> |

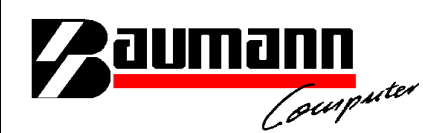

WWSBAU; Hier wird eine Auftragsbestätigung erstellt.

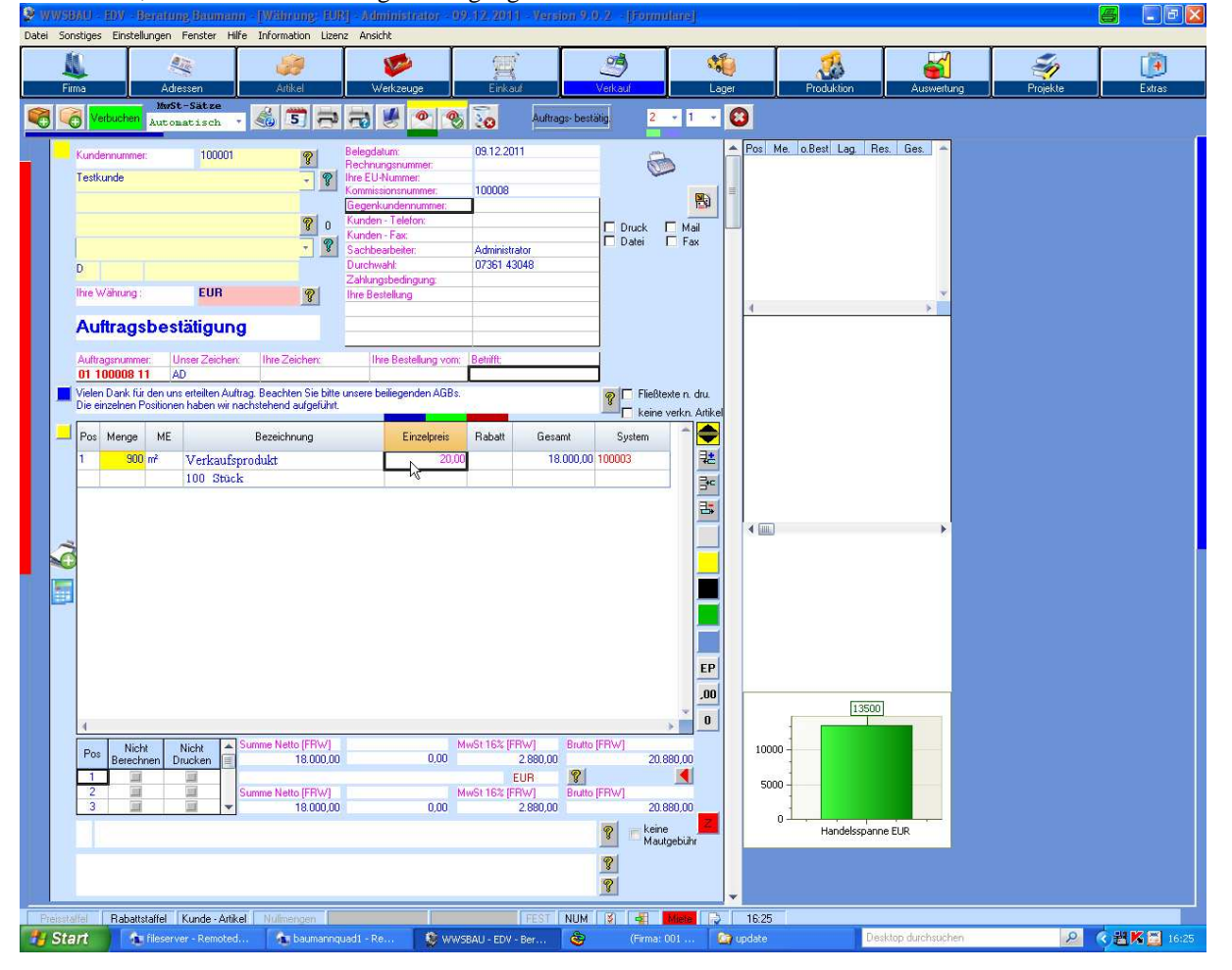

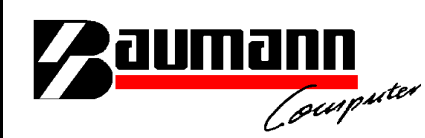

| - | WWSBAU             | EDV - Berottung B    | kumann - [Wähne     | ng: EUP] - Adminis | manor - 09.12.2011 -              | Version 9.0.2 - [Ponnula             | re-Organication]   |            |                       |          |               |
|---|--------------------|----------------------|---------------------|--------------------|-----------------------------------|--------------------------------------|--------------------|------------|-----------------------|----------|---------------|
| - |                    |                      | scer Hire Informati | I Izenz Ansich     |                                   | 3                                    | *                  |            |                       |          |               |
|   | Firma              | Adresser             | n Artike            | el Verkze          | uge Einkauf                       | Verkauf                              | Lager              | Produktion | Auswertung            | Projekte | Extras        |
|   | Formularart:       | Auftragsbestätigung  |                     |                    | 🛃 🕗 🚱                             | 68                                   |                    |            |                       |          |               |
|   | Auftr              | ags-Nr. Beleg        | datum Kundennum     | mer Name 1 Or      | Rechnungs-<br>nummer Betrifft     | Systemnummer Rechnungs<br>nummer     | Lieferscheinnummer | Fälligkeit | Vorauss.<br>Zahldatum | at       | en -          |
|   | <u>III 01 1000</u> | <b>)8 11</b> 09.12.2 | 011 100001          | Testkunde          |                                   | 100008                               |                    |            |                       |          | ono           |
|   |                    |                      |                     |                    |                                   |                                      |                    |            |                       |          | kti           |
|   |                    |                      |                     |                    |                                   |                                      |                    |            |                       |          | un            |
|   |                    |                      |                     |                    |                                   |                                      |                    |            |                       |          | e H           |
|   |                    |                      |                     |                    |                                   |                                      |                    |            |                       |          | ter           |
|   |                    |                      |                     |                    |                                   |                                      |                    |            |                       |          | Veil          |
|   |                    |                      |                     |                    |                                   |                                      |                    |            |                       |          | ×             |
|   |                    |                      |                     |                    |                                   |                                      |                    |            |                       |          |               |
|   |                    |                      |                     | 2                  |                                   |                                      |                    |            |                       |          |               |
|   |                    |                      |                     | R                  |                                   |                                      |                    |            |                       |          |               |
|   |                    |                      |                     |                    |                                   |                                      |                    |            |                       |          |               |
|   |                    |                      |                     |                    |                                   |                                      |                    |            |                       |          |               |
|   |                    |                      |                     |                    |                                   |                                      |                    |            |                       |          |               |
|   |                    |                      |                     |                    |                                   |                                      |                    |            |                       |          |               |
|   |                    |                      |                     |                    |                                   | (                                    | Bitte dies         | en Butto   | on drücken            | · )      |               |
|   |                    |                      |                     |                    |                                   |                                      |                    | _          |                       |          | ~             |
|   |                    |                      | <b>-</b> 4          |                    |                                   |                                      | / /                |            |                       |          | •             |
|   | Schnellsuche (     | Belegnummer / Name   | ): 01100008         | B11                | Letzte Belegnur<br>Suchvorgang ,3 | nmer: 0110000811<br>13 sec. 1 (*<br> |                    | l u l e l  |                       | 7        | -             |
|   | AB                 |                      |                     |                    |                                   |                                      |                    |            |                       |          | Alle          |
|   | Neu                | Anlegen              | Löschen             |                    | Bearbeiten                        | Kopieren                             | Sucher             | n          | Ausgabe               | Scł      | nließen (ESC) |
|   | 🔧 Start            | fileserver - I       | Remoted 🏾 🦍 b       | aumannquad1 - Re   | 😵 wwsbau - EDV - Ber              | 💩 (Firma: 00)                        | 🧑 update           | D          | esktop durchsuchen    | P        | 🔦 🔡 K 🖼 16:26 |

Nun wird die Auftragsbestätigung in eine "Vorauskassen-Rechnung" kopiert

Computer

| WWSBAU - EDV<br>Datei Sonstiges Eins                            | - <mark>Beratung Baumann - [V</mark><br>tellungen Fenster Hilfe Ir | Währung: EUR] - Adminis<br>Formation Lizenz Ansicht                                                                                                    | trator - 09.12.2011 - Ver                                              | sion/9.0.2 - [Formulare                                                                                                    | Organisation]                       |                                                                                                    |             |                   | _ 2 ×              |
|-----------------------------------------------------------------|--------------------------------------------------------------------|----------------------------------------------------------------------------------------------------|------------------------------------------------------------------------|----------------------------------------------------------------------------------------------------|-------------------------------------|----------------------------------------------------------------------------------------------------|-------------|-------------------|--------------------|
| <u>Å</u><br>Firma                                               | Adressen                                                           | Artikel Werkze                                                                                                    | uge Einkauf                                                            | <u>نائع</u><br>Verkauf                                                                                                    | Kaler Lager                         | Produktion                                                                                                    | Auswertung  |                   | Extras             |
| Formularatt: Auftrags Nr<br>Auftrags Nr<br>E 01 100008 11       | gibeitäigung richt verbucht<br>Belegdatum Kunc<br>09.12.2011 10000 | dennummer Name 1 Dr<br>11 Testkunde<br>Kopieren von For<br>Formulare k<br>1. Thr Origina<br>Muftragskir, 0<br>Belegdatum 0<br>Kundennummer 1<br>Name 1 T<br>Ont<br>Rechnungs-<br>Betufft. |                                                                        | Verbucht<br>stemnumme<br>Rechnung-<br>numme<br>2003<br>er en nach<br>Sopierer des Originalformulars<br>einem()<br>Sopierer des Originalformulars<br>einem()<br>Sopierer des Originalformulars<br>einem()<br>Sopierer des Originalformulars<br>Sopierer des Originalformulars<br>Sopierer des Originalformular | Lieferscheinnummer                  | Fäligkeit Vora.<br>Zahida<br>opic<br>hnung<br>es Formular können<br>em Kopiervorgang<br>chalter Bearbeiten<br>gegebenenfalls<br>beiten.<br>ummerrikreis<br>r "Nein". | etedgt      |                   | Weitere Funktionen |
| Abrufbestätigunge<br>Schnellsuche (Belege<br>A B I<br>Neu Anles | en /-aufhäge Ve<br>nummer / Name) : 011 (<br>C D E F<br>jen L      | rsuchsanforderungen<br>00000811<br>G H I J<br>Sochen                                                                                                    | Letzte Belegnummer<br>Suchvorgang ,33 se<br>K L M N<br>G<br>Bearbeiten | : 01 100008 11<br>c. 1 (??<br>0 P Q<br>Kopieren                                                                                                    | 7777)<br>R S T<br>Society<br>Suchen | UVW                                                                                                    | XYZ         | Alle<br>Schließer | esc)               |
| 🐮 Start                                                         | 🚡 fileserver - Remoted                                             | 🚡 baumannquad1 - Re                                                                                                    | WWSBAU - EDV - Ber                                                     | 👌 (Firma: 001                                                                                                    | . 🤷 update                          | Desktop                                                                                                    | durchsuchen | 2 01              | 🗄 K 🚞 16:26        |

Computer

| 🍃 WWSBAU - EDV - Beratung Baun                                                                                             | ann - [Währung: EUR] - Admini                                                                                                    | itrator - 09.12.2011 - Vers                                                                                                    | ion 9.0.2 - [Formulare Or                                                                                                    | anisation]                                                                                                    |                                        | _ 0                     |
|----------------------------------------------------------------------------------------------------|----------------------------------------------------------------------------------------------------|----------------------------------------------------------------------------------------------------|----------------------------------------------------------------------------------------------------|----------------------------------------------------------------------------------------------------|----------------------------------------|-------------------------|
| Datei Sonstiges Einstellungen Fenster                                                                                      | Hilfe Information Lizenz Ansicht                                                                                                    |                                                                                                    |                                                                                                    |                                                                                                    |                                        |                         |
| Firma Adressen                                                                                                    | Artikel Werkz                                                                                                    | euge Einkauf                                                                                                    | Verkauf                                                                                                    | Jager Produktion                                                                                                    | Auswertung                             | Projekte Extras         |
| Formularat: Auftragsbestätigung<br>Formularat: Auftragsbestätigung<br>Auftrags-Nr. Belegdatur<br>■ 01 100008 11 09 12 2011 | Auftrags-Nr.<br>Belgatum<br>Kundernummer<br>100001<br>Testkunde<br>100001<br>Testkunde<br>100001<br>Testkunde<br>100001<br>Testkunde<br>10001<br>Testkunde<br>10000<br>Testkunde<br>10001<br>Testkunde<br>10001<br>Testkunde<br>10001 | Copieren  Iformularen  Setätigung  Intocosti  Setätigung  Intocosti  Setätigung  Vickasi  Vickasi  Vi | Vetkodi<br>Vetkodi<br>Vetkodi<br>terninimer<br>Belander Liel<br>OCS<br>Vetkodi<br>Vetkodi<br>Vetkodi<br>Nemer<br>Seriend (A. S. S. S. S. S. S. S. S. S. S. S. S. S. | ages 1000001  ages 50000  ages 50000  ages 50000  ages 50000  bit to bit to bi | eredgt<br>Vorauts.<br>Zehtdatum        |                         |
| t<br>Schnelsuche (Belegrummer/ Name):<br>A B C D E<br>Neu Anlegen<br>Start € Reserver - Rence                              | Versuchsanforderungen<br>OTT0000811<br>F G H I J<br>Versuchsanforderungen<br>Edicoren                                                                                                    | Letzte Belegnummer.<br>Suchvorgang .33 sec<br>K L M N<br>Bestbeten<br>WWSER4J - EW - Ber                                                                                                    | 01 100008 11<br>0 P Q R<br>Kopieten                                                                                                    | )<br>STUV                                                                                                    | W X Y<br>Ausgabe<br>esktop durchsuchen | Z Ale<br>Schieden (ESC) |

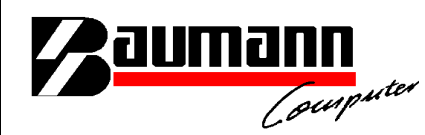

| WWSBAU - EDV                                               | - Beratung Bauman<br>stellungen Fenster H                                        | nn - [Währung: EUR] -                                                                                                    | Administrator - 09<br>Ansicht                                                                                                    | .12.2011 - Version                                                                                                    | 9.0.2 - [Formula                                                                      | e Organisation]                                                                                                    |                                                                                                  |                       |           | _ 2 ×              |
|------------------------------------------------------------|----------------------------------------------------------------------------------|----------------------------------------------------------------------------------------------------|----------------------------------------------------------------------------------------------------|----------------------------------------------------------------------------------------------------|---------------------------------------------------------------------------------------|----------------------------------------------------------------------------------------------------|--------------------------------------------------------------------------------------------------|-----------------------|-----------|--------------------|
| <u>k</u><br>Firma                                          | Adressen (                                                                       | Artikel                                                                                                    | Werkzeuge                                                                                                    | 雪<br>Eirkauf                                                                                                    | ع<br>Verkauf                                                                          | Mager Lager                                                                                                    | Rioduktion                                                                                       | Auswertung            |           | (j)<br>Extras      |
| Formularaett Auftra                                        | gabestäligung<br>niCht veit<br>k Belegdatum<br>1 03.12.2011                      | ocht<br>Kundernummer<br>Nam<br>100001<br>Kepiere<br>Formu<br>Auftrags<br>Belegda<br>Kundern<br>Name 1<br>On:<br>Rechnu<br>Behift | e 1 Ort Rechnung<br>de 1 Ort Rechnung<br>de 1 Ort Rechnung<br>bereinnen<br>1 Verl<br>2 Guty<br>3 Var<br>3 Var<br>4 Anz<br>Origin<br>uffrag<br>men<br>4 Anz<br>9 Ferendus<br>3 Var<br>4 Anz<br>9 Ferendus<br>9 Ferendus<br>9 Fe | 1930-     Betrifft     System       anlegen     met       Bezeichnung       sulf       chriften       ausdigen chrung   wertrag agsbestätigung (R)  agsbestätigung (R)  alamummer : Des Chrungen im Nu Jehr els Schlüssefield damummer : Des Chrungen im Nu | Verbuelt<br>Verbuelt<br>Nummer<br>Nummer<br>Numer<br>Ans<br>Num<br>auss<br>Num<br>dan | K. té Starda<br>19993 ↓<br>50993 ↓<br>5090 ↓<br>5090 ↓<br>5090 ↓<br>5090 ↓<br>5090 ↓<br>5090 ↓<br>5090 ↓<br>5090 ↓<br>5090 ↓<br>500 ↓<br>500 ↓ | Fallplet 2<br>The base<br>I muss noo<br>is "Vorau<br>erden. W<br>is nicht vo<br>eser angel<br>sc | Verause.<br>Zahidatum | st,<br>n. | Veitere Funktionen |
| Abrufbestätigung<br>Schnellsuche (Beleg<br>A B<br>Neu Anle | en / -aufträge<br>nummer / Name) :<br>C D E<br>D D D D D D D D D D D D D D D D D | Versuchsanforderungen 0110000811 FGH                                                                                             | I J K<br>Bearbeiter                                                                                                    | Letzte Belegnummer: 01 1<br>Suchvorgang ,33 sec.<br>L M N                                                                                                    | 10000811<br>1 (7<br>0 P Q<br>Kopieren                                                 | 77777)<br>RST                                                                                                    |                                                                                                  | W X Y                 | Z         | Alle               |
| 🐮 Start                                                    | 🏠 fileserver - Remote                                                            | d 🛛 🐐 baumannquad                                                                                                    | 1 - Re 👔 WW5                                                                                                    | BAU - EDV - Ber                                                                                                    | ) (Firma: 001                                                                         | 🎑 update                                                                                                    | De                                                                                               | sktop durchsuchen     | 2         | 證 🕅 🛄 16:26        |

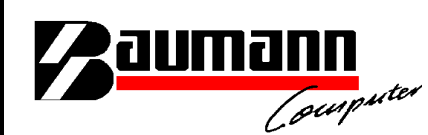

Die "Vorauskassen"-Rechnung muß nun noch verbucht werden.

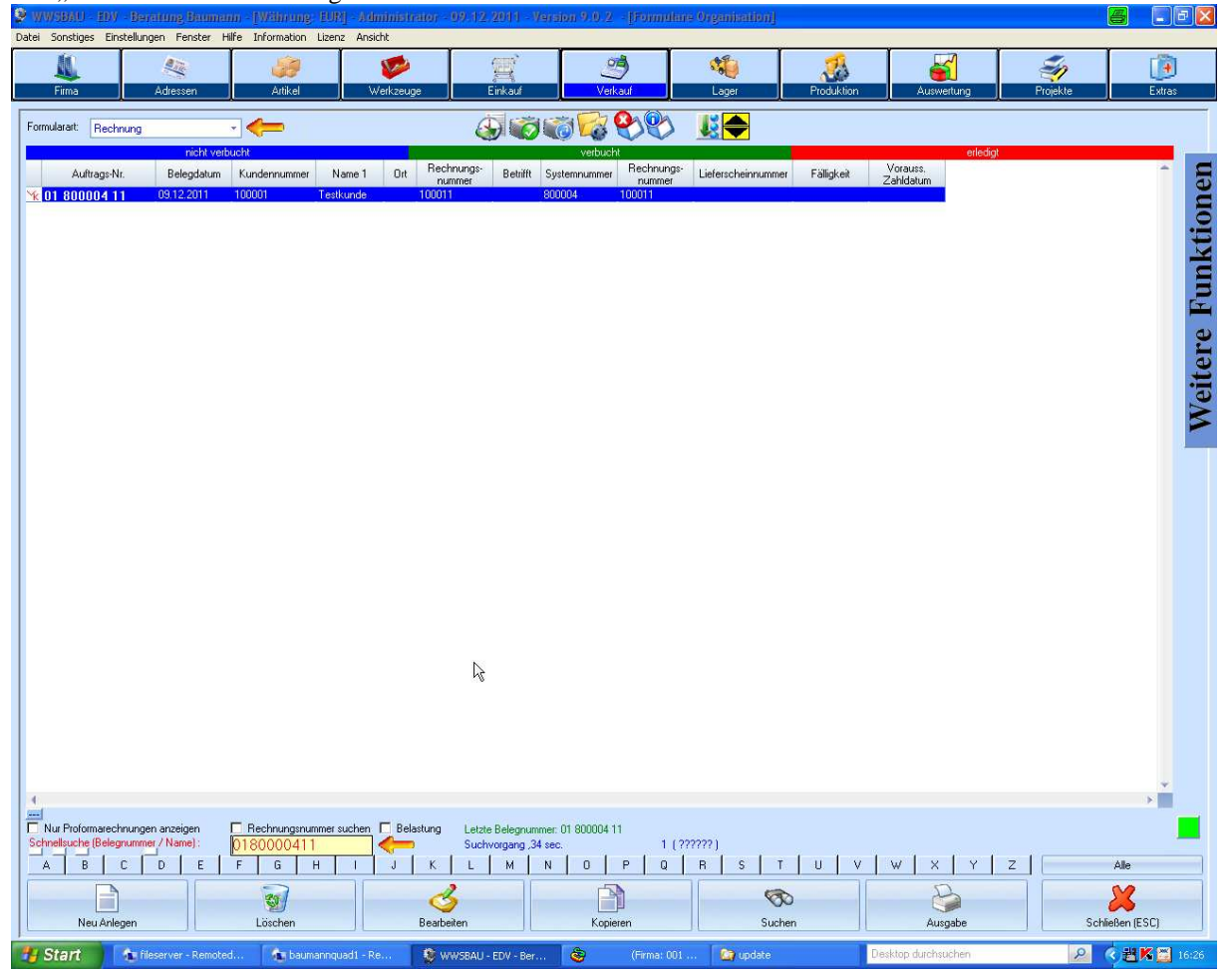

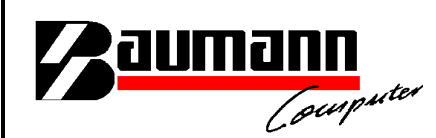

WWSBAU; Erstellung der Schlußrechnung

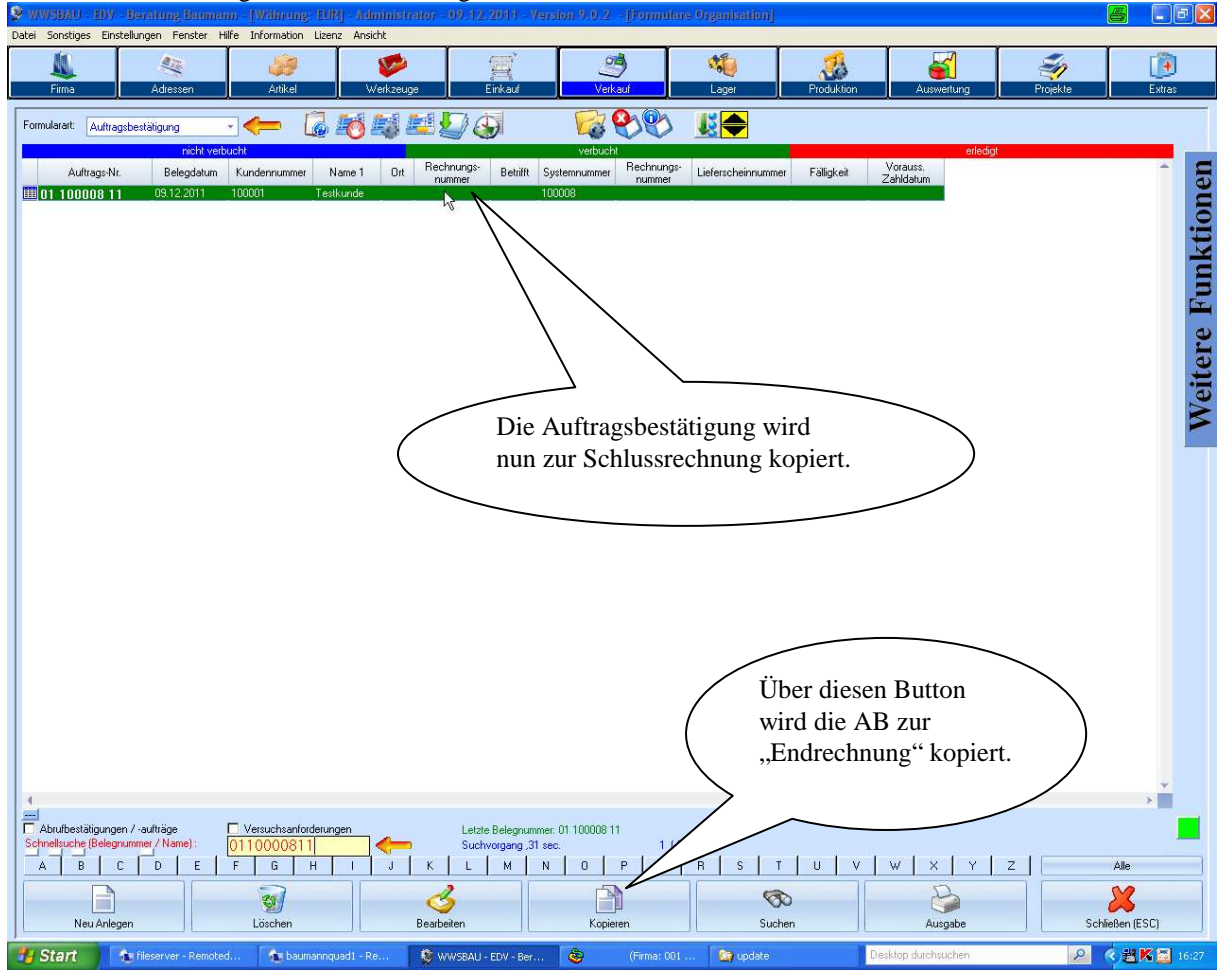

Computer

| WWSBAU - EDV                                            | - Beratung Baumar<br>telungen Fenster H               | in - [Währung: EUR]<br>Ife Information Lizenz                                                                                                    | - Administrator - 09.12<br>Ansicht                                               | .2011 - Version 9.0                                  | 2 - [Formulare Organisa                                                 | tion]                                                                                                 |                       |          | <u>- 8 ×</u>            |
|---------------------------------------------------------|-------------------------------------------------------|----------------------------------------------------------------------------------------------------|----------------------------------------------------------------------------------|------------------------------------------------------|-------------------------------------------------------------------------|----------------------------------------------------------------------------------------------------|-----------------------|----------|-------------------------|
| <u>Å</u><br>Firma                                       | Adressen (                                            | Atikel                                                                                                    | Werkzeuge                                                                        | Einkauf                                              | 🧐 📢                                                                     | Produktion                                                                                            | Auswertung            | Projekte | (j)<br>Extres           |
| Formularatt Auftrag-Ni<br>Auftrag-Ni<br>III 01 100008 1 | gsbestläigung<br>noht voib<br>Belegdatum<br>0912.2011 | Content of the second second s | Auftragsbestätigung     sNr. 011000811 aum 03.12.2011 mmmer 100001     Tertkunde | Verb<br>Betrifft Systemunum<br>10003                 | Rechnunger<br>Rechnunger<br>Bei der Frag<br>"Endrechnun<br>geantwortet. | nrummer Fäligkeit  e nach der ng" wird mit  unernorenzentett. Neuer Nommernkreis Kopiervorgang staten | vorauss.<br>Zahldətum |          | ,<br>Weitere Funktionen |
| Abrufbestätigung<br>Schnellsuche (Beleg                 | en /-aufträge<br>nummer / Name) :<br>C D E            | Versuchsanforderunge<br>0110000811<br>F G H                                                                                                    | n Letz<br>Suci<br>J K L                                                          | e Belegnummer: 01 10000<br>worgang ,31 sec.<br>M N O | 811<br>1 (??????)<br>P Q R S                                            | T U V                                                                                                 | <u>w   x   y  </u>    | z        | Alle                    |
| Neu Anley                                               | jen                                                   | Löschen                                                                                                    | Bearbeiten                                                                       | - EDV - Ber                                          | pieren (Firma: 001                                                      | Suchen De                                                                                             | Ausgabe               | Schlie   | Ben (ESC)               |

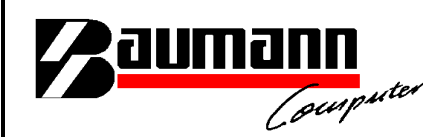

| WWSBAU         FDV         Benatting Brumenn         Withing FU           Date         Sonstiges         Enstellungen         Fenster         Hife         Information         Lize           Image: Firma         Adtessen         Antikel         Antikel         Image: Firma         Antikel | <ul> <li>Administrator = 0.9 112,2011 = Version S</li> <li>Ansidit</li> <li>Westcauge</li> <li>Einkauf</li> </ul> | v 0.2 - [Formularis Organisation]                                                       | Image: Second second second | Projekte                  |
|----------------------------------------------------------------------------------------------------|----------------------------------------------------------------------------------------------------|-----------------------------------------------------------------------------------------|----------------------------------------------------------------------------------------------------|---------------------------|
| Formularat: Rechnung                                                                                                    | Erne 1 Ort Rechrungs: Beträft System<br>tundo 10012 10008<br>Die "Endrechnung" m<br>noch verbucht werden          | Verbuch<br>umme<br>Rechnungs-<br>100012<br>Udferscheinnumme<br>Nuß<br>Liferscheinnummer | erledgt<br>Fälligkeit Zahldstum                                                                                                    | Weitere Funktionen        |
| A     B     C     D     E     F     G       Neu Anlegen     Löschen                                                                                                    | suchen Belastung Letzte Belegnummer 01 10<br>Suchvorgang 34 sec.                                                  | 000811<br>1 (777777)<br>0 P 0 R S T<br>Kopieten Sucher                                  | UVVWXY<br>Ausgabe                                                                                                    | Z Alle<br>Schließen (ESC) |

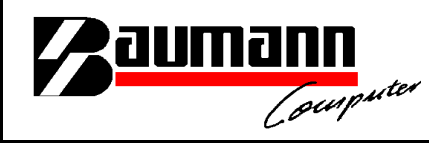

In dem Modul "FIBAU" können nun die Rechnungssätze übernommen werden.

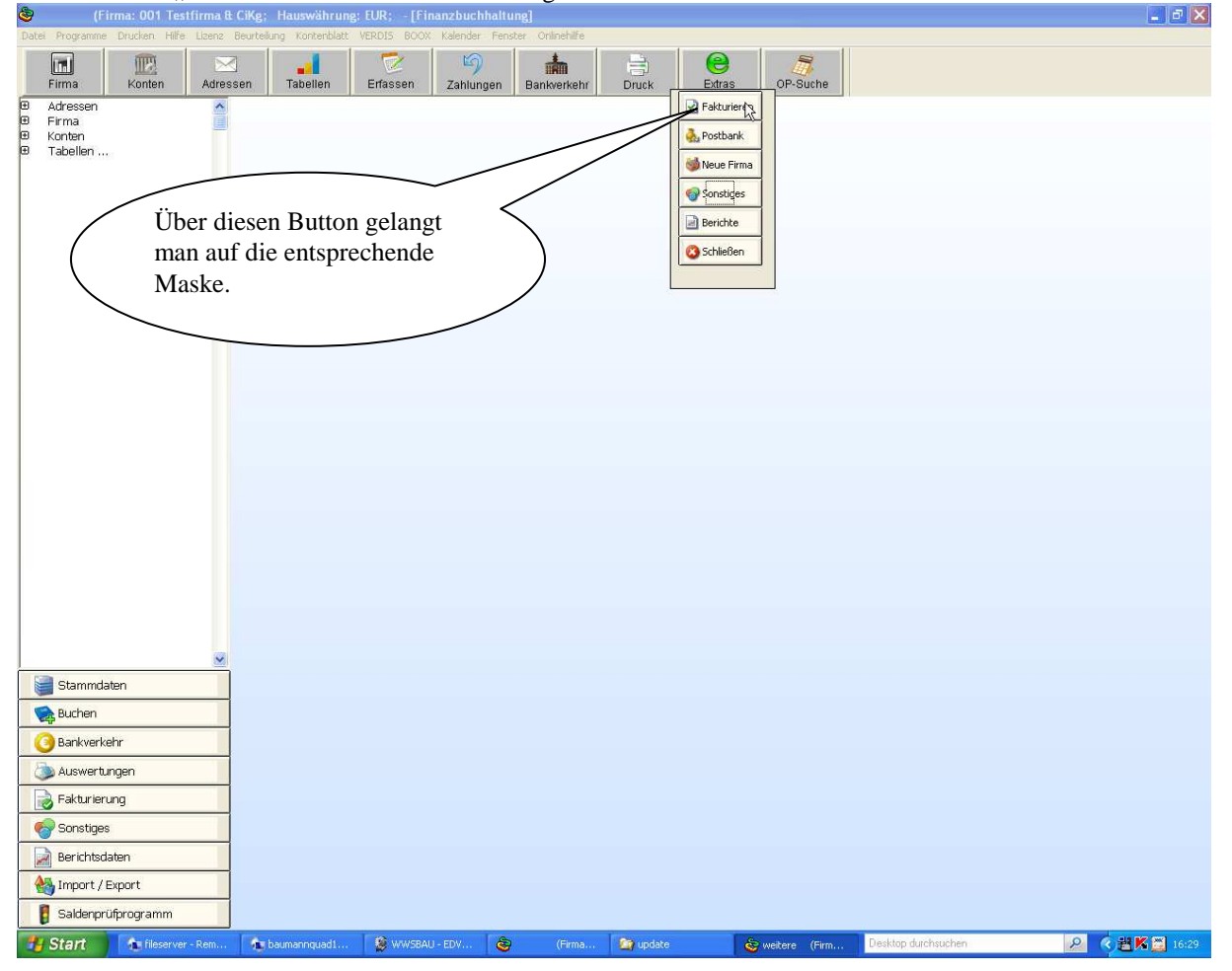

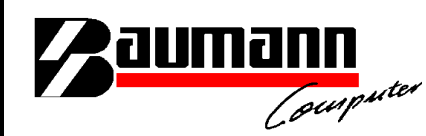

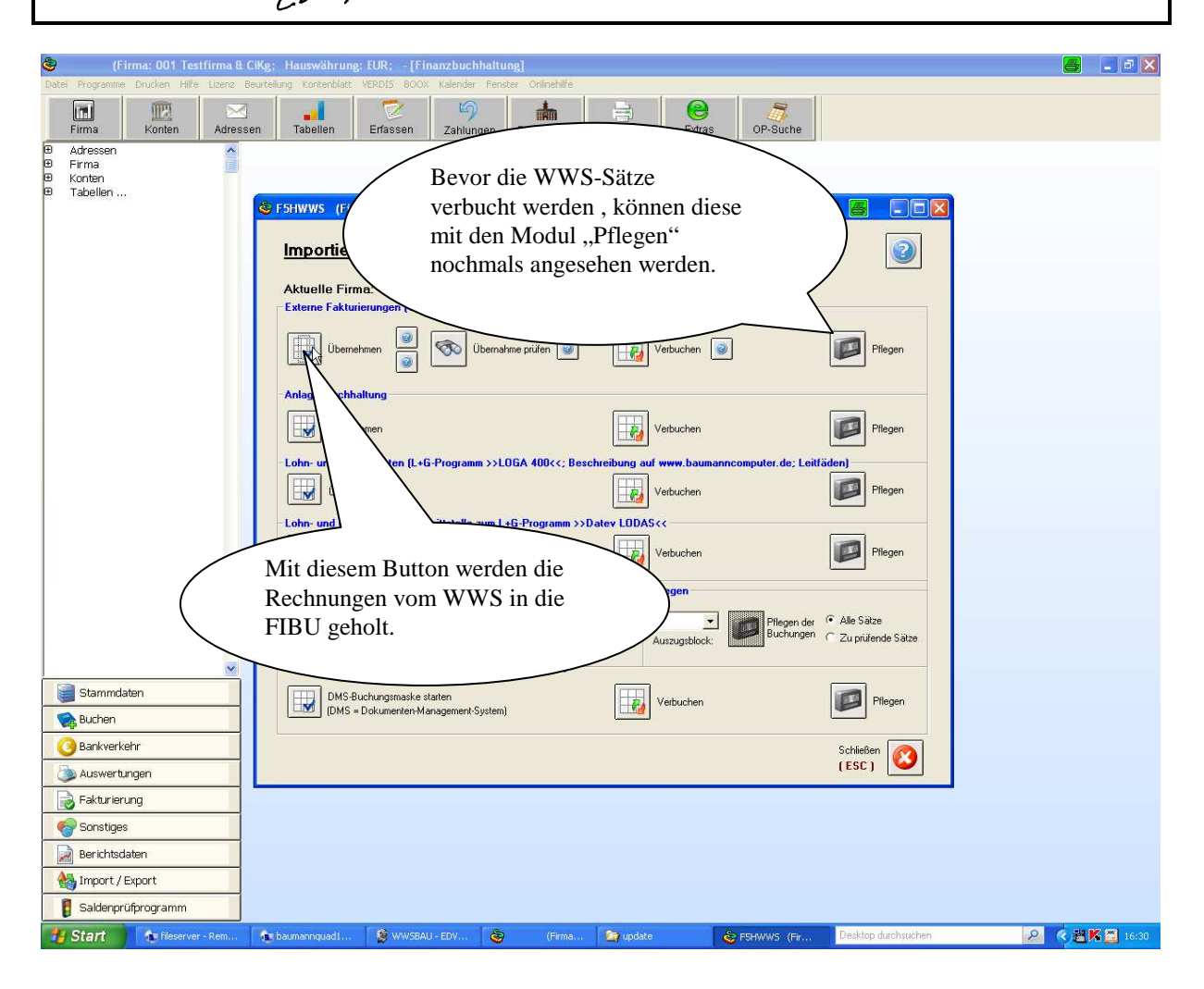

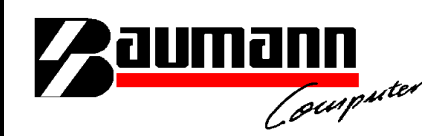

| ٢                                         | (Firma:       | 001 Tes                        | itfirma &        | CiKg; Hausw         | ährung: EUR;          | -[Finanzbuchha           | ltung]             |                              |                                                                                                    |                   |                             |             |            | 6    | - 8 🗙 |
|-------------------------------------------|---------------|--------------------------------|------------------|---------------------|-----------------------|--------------------------|--------------------|------------------------------|----------------------------------------------------------------------------------------------------|-------------------|-----------------------------|-------------|------------|------|-------|
| Datei Progr                               | ramme Druc    | ken Hilfe                      | Elizenz          | Beurteilung Kör     | tenblatt VERDIS       | BOOX Kalender F          | enster Onlinehilfe | 1                            |                                                                                                    | 1                 | -1                          |             |            |      |       |
| Firmo                                     | L.            | IE2                            | Adroc            | Topo                |                       | Sp. Johnson              | Deplemention       |                              | e.                                                                                                    | OP Sucha          |                             |             |            |      |       |
| E Adres                                   | isen          | Jinten                         | Aures            | sen labe            | en Enass              | en Zanlunger             | Bankverken         | IT Druck                     | Extras                                                                                                    | OF-Suche          |                             |             |            |      |       |
| <ul> <li>Firma</li> <li>Kontei</li> </ul> |               | Faktur                         | rierung          | (Firma: 001 T       | estfirma & CiKg       | ; Hauswährung            | EUR;               |                              |                                                                                                    |                   |                             | 8           |            |      |       |
| Tabel                                     | llen          |                                |                  |                     |                       |                          | Zahlbetrag:        | 0                            | Wenn Sie alle                                                                                                    | Sätze sehen       | wollen,<br>anzeigen"        |             |            |      |       |
|                                           |               | Pflegen der Fakturierungsdaten |                  |                     |                       |                          |                    |                              |                                                                                                    |                   |                             |             |            |      |       |
|                                           |               | 1                              | 7                | Del                 | - No                  | Detress C (U US          | Saldo:             | Duch Dat N                   | Puehun unt aut                                                                                                    |                   | VOT-TD                      |             |            |      |       |
|                                           |               | Ĺ                              | L00001           | 100                 |                       | 8.000,00 S 30            | 000000             | 09.12.11 000                 | Buchungstex                                                                                                    | 000000            | 000000                      |             | • 21       |      |       |
|                                           |               | 1                              | 080100<br>L00001 | 100                 | 011 1 1<br>012 1      | 8.000,00 H<br>0,00 S 36  | 100001             | 09.12.11 000<br>09.12.11 000 |                                                                                                    | 000000            | 000000                      | lisch       | ien        |      |       |
|                                           |               | c                              | 018780           | 100                 | 012 1                 | 0,00 H                   | 100001             | 09.12.11 000                 |                                                                                                    | 000000            | 000000                      |             |            |      |       |
|                                           |               |                                |                  |                     |                       |                          |                    |                              |                                                                                                    |                   |                             | - CSV-Datei |            |      |       |
|                                           |               |                                |                  |                     | -                     |                          | _                  |                              |                                                                                                    |                   | ~                           | Sätze       | e nach     |      |       |
|                                           |               | K                              | Conto            | Belegnummer         | Betrag                | S/H                      | UST                | Gegenkonto                   | Buchungstext                                                                                                    |                   | Zahlungsziel                | E BMD-Buch  | haltung    |      |       |
|                                           |               | ار<br>م                        | l<br>Auft Kos    | lU<br>tenstelle     | ju,uu<br>Kostenträger | Buchdat. Belegd          | at. Nettofäl.      | <br>Skontoprozent            | <br>Skontofäl. Skonti                                                                                             | ierfähiger Betrag | Unterkonto                  | 1 Bind Bach | Indicaring |      |       |
|                                           |               | Γ                              |                  |                     |                       |                          |                    | 0                            | 0                                                                                                    |                   |                             |             |            |      |       |
|                                           |               | Í Í                            | AZ Red           | h-Nr. d. Lieferante | n Verteter-Nr. Pr     | ovProzSatz Prov1<br>0,00 | Kunden-Nr. Verka   | oufsgebiet Fremdy            | ahrungsfaktor Fr                                                                                                  | remdwährungsbe    | trag Frw.Kz                 |             |            |      |       |
|                                           |               | E                              | Iko Konto        | Elku Blz            | Elko Verw             | endungszwecke1           | Elko Verwe         | endungszwecke2               | Elko Ven                                                                                                    | wendungszweck     | e3                          |             |            |      |       |
|                                           |               | S                              | skoProz1         | SkoProz             | 2 SkoProz             | 3 SkoBetra               | g Soll 1: SkoBe    | trag Haben 1: S              | <obetrag 2:<="" soll="" td=""><td>SkoBetrag Ha</td><td>iben 2:</td><td></td><td></td><td></td><td></td></obetrag> | SkoBetrag Ha      | iben 2:                     |             |            |      |       |
|                                           |               | 1                              |                  | 0                   | 0                     | 0 0                      | .00                | 0,00                         | 0,00                                                                                                    | 0,00              |                             |             |            |      |       |
|                                           |               | E                              |                  | nlegen 🔛 (S         | )peichem              | 👔 (L)öschen 🚺            | Maske              | Drucken                      | Suchen 🗄                                                                                                    | Alles             | Schließen                   |             |            |      |       |
|                                           |               | Ľ                              |                  |                     |                       |                          |                    |                              |                                                                                                    | anzeigen          | (ESC)                       |             |            |      |       |
|                                           |               |                                |                  | Auszi               | ıg: 🗾 💌               | YSS Prufe                | en 🔡               | Verbuchen                    | Auszugsblock:                                                                                                    | Buchung           | i <sup>en</sup> CZu prüfend | e Sätze     |            |      |       |
|                                           |               |                                | -                | Dokum               | enten-Archivieru      | ngs-System (Erfass       | te Buchungen)      |                              |                                                                                                    |                   |                             |             |            |      |       |
| Star                                      | mmdaten       |                                |                  |                     | DMS Ruchumger         | anka startan             |                    |                              |                                                                                                    |                   |                             |             |            |      |       |
| Buci                                      | hen           |                                | _                |                     | DMS = Dokumen         | ten-Management-Syst      | em)                |                              | Verbuchen                                                                                                    |                   | Pfle                        | egen        |            |      |       |
| Bani                                      | kverkehr      |                                | _                |                     |                       |                          |                    |                              |                                                                                                    |                   | Schließen                   |             |            |      |       |
| Aus"                                      | wertungen     |                                |                  |                     |                       |                          |                    |                              |                                                                                                    |                   | (ESC)                       |             |            |      |       |
| Fakt                                      | turierung     |                                |                  |                     |                       |                          |                    |                              |                                                                                                    |                   |                             |             |            |      |       |
| Son 📀                                     | istiges       |                                |                  |                     |                       |                          |                    |                              |                                                                                                    |                   |                             |             |            |      |       |
| Deri                                      | ichtsdaten    |                                |                  |                     |                       |                          |                    |                              |                                                                                                    |                   |                             |             |            |      |       |
| Magazan Imp                               | iort / Export | 1                              |                  |                     |                       |                          |                    |                              |                                                                                                    |                   |                             |             |            |      |       |
| 🚦 Sak                                     | denprüfprog   | gramm                          |                  |                     |                       |                          |                    |                              |                                                                                                    |                   |                             |             |            |      |       |
| 📲 Star                                    | 1 1           | fileserve                      | r                | 🚹 baumanngu         | 🛞 WWSBAU              | 🚳                        | (Fi 🔯 upd          | ate 🛛 💰                      | FSHWWS (                                                                                                    | Se Fakturierun    | Desktop du                  | rchsuchen   | 5          | < ∦K | 16:30 |

Im Modul "Pflegen" können die Rechnungssummen-Sätze noch geändert werden.

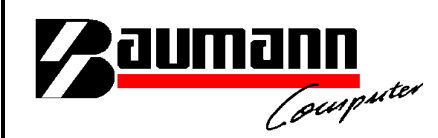

Nachfolgend werden die Buchungssätze für die Finanzbuchhaltung FIBAU erklärt. Für die Beispielbuchungen wird auf den Kontenrahmen SKR03 Bezug genommen.

Das Beispiel wird aus der Betrachtungsweise des Kreditoren (Lieferanten) beschrieben:

Geschäftsvorfall: Ein Stahllieferant vereinbart mit seinem Debitor (Kunde) eine Vorauszahlung über die Gesamtsumme des Auftrages von 10000,00 Euro.

- 1.) Anzahlungsrechnung bzw. Vorauskasse (Wird von WWSBAU übergeben) Debitor (Kunde) an "Verrechnungskonto Anzahlungen (1591)" 10000 Euro (Hinweis: Buchung erfolgt ohne Steuer)
- 2.) Zahlungseingang des Kunden (Wird in FIBAU manuell gebucht)
  - Bank an Debitor (Kunde) 10000 Euro
  - Verrechnungskonto Anzahlungen (1591) an "Erhaltene Anzahlungen (1718)" mit Steuerschlüssel 19 % MwSt.
- 3.) Endrechnung (Wird in FIBAU manuell gebucht)
   (Hinweis: Da in diesem Beispiel der Rechnungsbetrag der Anzahlung gleich der Endrechnung entspricht, haben die übertragenden Beträge von WWSBAU die Beträge 0).

Die entsprechende Mehrsteuer wurde schon in der Buchung 2 (Zahlungseingang) geltend gemacht, daher werden die Buchungen "Netto" gebucht.

Nun müssen noch die entsprechenden Beträge des Kontos "Erhaltende Anzahlungen (1718)" auf die jeweiligen Erlöskonten umgebucht werden.

- "Erhaltene Anzahlungen (1718") an "Erlöse 19%" (Ohne MwSt-Schlüssel 19%); Hier könnte man den Mehrwertsteuerschlüssel "30" für 0-Prozent nehmen.